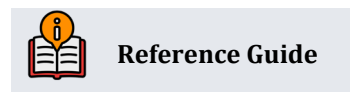

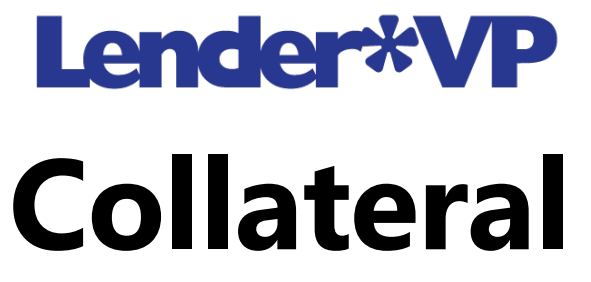

Tools for Tracking Property Securing Loans

## **INSIDE THIS GUIDE:**

This guide describes how you can configure and track collateral that secures member loans. Included is also a discussion of the Medallion Collateral type.

Last Revision date: June 10, 2025

Find other Reference Materials page on our website: <u>https://www.cuanswers.com/resources/doc/cubase-reference/</u>

Start your online help journey here: <a href="https://help.cubase.org/cubase/Welcome.htm">https://help.cubase.org/cubase/Welcome.htm</a>

CU\*BASE<sup>®</sup> is a registered trademark of CU\*Answers, Inc.

# **Table of Contents**

| Collateral Configuration                      |
|-----------------------------------------------|
| Adding Collateral Records                     |
| Collateral Definition Type "V" (Vehicle)      |
| Using Title Tracking Fields                   |
| Collateral Definition Type "R" (Real Estate)7 |
| Using Property Tax Tracking Fields7           |
| Updating Existing Collateral Items            |
| Medallion Type Collateral9                    |
| Configuring Medallion Type Collateral9        |
| Adding and Updating – Medallion Collateral11  |
| Re-Pricing Medallion Type Collateral14        |
| Medallion Collateral Inquiry15                |
| Collateral Information Report                 |
| Report Samples                                |
| Loan-to-Value Report                          |
| Report Sample                                 |

The CU\*Answers Lender\*VP team is here to assist at any time. Find us, contact us, and learn more via <u>The Store | The Website | Email</u>

# **Collateral Configuration**

| Collateral Ty | ype Definition  |                             |                       |
|---------------|-----------------|-----------------------------|-----------------------|
|               |                 |                             |                       |
| Add           | Collateral Type | Description                 | Suspended             |
|               |                 | UNKNOWN COLLATERAL          | *                     |
|               | А               | AUTO COLLATERAL             |                       |
|               | В               | MOTORCYCLE                  | *                     |
|               | С               | SHARE SECURED               |                       |
|               | D               | LIFE INSURANCE              |                       |
|               | E               | MISCELLANEOUS               |                       |
|               | F               | FARM EQUIPMENT/AGRICULTURAL |                       |
|               | G               | DURABLE GOODS COLLATERAL    |                       |
|               | 1               | INSURED HOME IMPROVEMENT    |                       |
|               | L               | LAWN AND GARDEN             |                       |
|               | М               | MORTGAGE COLLATERAL         |                       |
|               | Ν               | MEDALLION TEST              |                       |
|               | 0               | OTHER - INDIRECT            |                       |
|               | Р               | GPS LOANS                   |                       |
|               | R               | REC VEHICLE                 | *                     |
|               | S               | STOCKS COLLATERAL           |                       |
|               | Т               | MOBILE HOME                 |                       |
|               | Edit            | BUSINESS EQUIPMENT          |                       |
|               | Eult            | REC VEHICLE                 |                       |
|               | View            | MARINE                      |                       |
|               | Options         | -                           | $\uparrow \downarrow$ |

#### Tool #223 Collateral Type Configuration

This screen is used to create a credit union-defined collateral code and choose the Definition Type that determines which fields are used for the collateral items. There are only five collateral definition types that determine the fields on the collateral screen:

V=Vehicle R=Real Estate S=Stocks M=Medallion

O=Other

However, your credit union can configure up to 26 different collateral types from those five definitions (for example, "Automobile" and "Watercraft" may both use definition type "V").

Any *Collateral type code* that is configured with *Definition type* "V" has the title tracking feature. Check the *Title tracking default* box in this detail screen to have the *Title tracking* box checked by default on the

collateral record when you add it. This assists with title tracking since it is easier to review in the collateral report.

Collateral Type Definition (Tool #223 > Add or Edit)

| Collateral Type | Definition                                                                                 |                                                                                                    |
|-----------------|--------------------------------------------------------------------------------------------|----------------------------------------------------------------------------------------------------|
| URL Config      | Collateral type code<br>Description<br>Definition type<br>Title tracking default<br>Status | A         AUTO COLLATERAL         Image: State in the state in the state in th |

Any collateral type codes that are configured with *Definition type* "R" have the Property Tax Tracking feature.

# **Adding Collateral Records**

| Collateral Selection     |                                                                                               |                                                                                                    |
|--------------------------|-----------------------------------------------------------------------------------------------|----------------------------------------------------------------------------------------------------|
| Update<br>Copy From Loan | Account base<br>Application # 589031<br>Loan category 14 NEW VEHICLES                         | Loan amount     15,000.00       Purpose     01     NEW AUTO       Security     02     AUTOMOBILE                                                                                                    |
|                          | Collateral type Update Collateral item (type A) exists - use Cmd/11 to up<br>Type Description | odate                                                                                                    |
|                          | A AUTO COLLATERAL<br>C SHARE SECURED                                                          |                                                                                                    |
|                          | D LIFE INSURANCE E MISCELLANEOUS                                                              | ₩ When creating a new loan request (or working with an existing loan account), you can copy the                                                                                                    |
|                          | F FARM EQUIPMENT/AGRIC     G DURABLE GOODS COLLAT     INSUGED HOME IMORPOVE                   | collateral from another current or closed account.<br>This is not a link to any existing records; this<br>simply makes a copy of existing data so you don't<br>base to enter it manually this procedure is |
|                          | L LAWN AND GARDEN M MORTGAGE COLLATERAL                                                       | especially helpful for complex collateral items<br>such as real estate to avoid tedious re-typing of<br>data.                                                                                              |
|                          | N MEDALLION TEST 0 OTHER - INDIRECT                                                           |                                                                                                    |
|                          | P GPS LOANS<br>S STOCKS COLLATERAL                                                            |                                                                                                    |
|                          | Select ↑ ↓                                                                                    |                                                                                                    |

### Collateral Selection (Tool #2 or Tool #51 or Tool #53)

This screen appears when adding a collateral item to a new loan request or when maintaining collateral on an existing loan. From this screen, you may add a new collateral item to the loan or make changes to an existing item. (Remember that loans may have multiple collateral items attached to them.)

To add a new item, enter one of the Collateral type codes shown and use Enter.

- If the code was configured with definition type "V" (Vehicle), the screen on page 5 will appear.
- If the code was configured with definition type "R" (Real Estate), the screen on page 7 will appear.

If collateral items have already been attached to this loan, the message "Collateral currently exists for this item" will appear. Use **Update** and the screen shown on page 8 will appear.

• Use **Copy From Loan** to copy a collateral record from a different Loan.

#### Copy From Other Loan Account (Collateral Selection screen > Copy From Loan)

| - Copy From Other Loan Act            | count        | •      |
|---------------------------------------|--------------|--------|
| Loan account to copy from<br>O Closed |              |        |
| ← → ↑ ፡:! ∅                           | 3 7 <b>0</b> | (2328) |

When collateral information is stored with another loan, **Copy From Loan** allows you to copy that collateral detail into this loan. The collateral record can be part of this same account base or a different account base. When the collateral record is stored in CBX, it can be copied to any loan.

## Collateral Definition Type "V" (Vehicle)

|                    |                                   | enneren ijpe i j           |
|--------------------|-----------------------------------|----------------------------|
| Collateral Identif | fication                          |                            |
|                    |                                   |                            |
| Delete             | Account base                      |                            |
| Save/Update        | Application 589031                | ltem # 002                 |
| Add                | Loan category 14 NEW VEHICLES     | Purpose 01 NEW AUTO        |
| Adu                | Loan amount 15,000.00             | Security 02 AUTOMOBILE     |
| Comments           | Collateral type A AUTO COLLATERAL |                            |
| URL/Instructions   | Make                              | Mileage                    |
|                    | Model                             | Color                      |
|                    | Year 00                           | Trim package               |
|                    | Identification #                  |                            |
|                    | Estimated value 0.00 Get Value    | Value pulled from Other    |
|                    | Amount pledged to loan 0.00       | Loan to value 0.00 %       |
|                    | Insurance agent                   | Title tracking             |
|                    | Policy #                          | Title status on file       |
|                    | Status                            | Verification date 00000000 |
|                    | Expiration date 00000000          |                            |
|                    | Premium amount 0.00               |                            |
|                    | Premium frequency                 |                            |
|                    |                                   |                            |

#### Collateral Identification (Definition Type "V")

This collateral type is typically used for automobiles, boats, RVs, and other vehicles. Once this item is complete, if you need to add another item to this same loan, use **Add**, and the Collateral Selection screen will reappear, allowing you to choose another collateral code. Otherwise, if this is the only item to be added, use **Save/Update** to record the change. When creating a new loan, the system will continue to the Loan Recap screen. If you are working with an existing loan account, the system will continue to the next miscellaneous loan maintenance item you selected.

- NOTE: The *Title tracking* box can be checked by default for "V" collateral record if configured in the Collateral configuration detail screen. This assists with title tracking when using the collateral reports. See page 5 for more details on the configuration.
- NOTE: Collateral Types "S" (Stock) and "O" (Other) use a similar screen with slightly different field descriptions.

# **Using Title Tracking Fields**

For collateral items where the credit union is required to maintain a copy of the Title on file, the new title tracking fields can be used to keep track of the status of this paperwork. As you receive the appropriate Title paperwork, this collateral item should be maintained, and the title *Status* field updated.

To make keeping track of these items easier, the Collateral Information report (described on page 16) can be used to list only those items with *Title tracking* turned on or only those items where the Title paperwork is not yet on file.

| Field Name           | Description                                                                                                    |
|----------------------|----------------------------------------------------------------------------------------------------|
| Title tracking       | If you need to track the status of Title paperwork on this collateral item,<br>check the box. If not, leave the box unchecked. This field is used when<br>printing the Collateral Information report as a way to print a list of only<br>those items that are being tracked for Title information.<br>See page 16 for information about the Collateral Information report. |
| Title Status on file | If you have received all appropriate Title paperwork on this item, check<br>the box. Otherwise, leave the box unchecked. This status will be used<br>when printing the Collateral Information report (see page 16).                                                                                                    |
| Verification date    | If the Title paperwork has not yet been received, this field can be used to<br>enter the date on which verification of this paperwork should be made.<br>When printing the Collateral Information report, you may choose to list<br>only those items with a verification date that has passed, so that<br>measures can be taken to obtain the necessary paperwork.         |

### **Field Descriptions**

## **Collateral Definition Type "R" (Real Estate)**

**Collateral Identification (Definition Type "R")** 

| Collatera          | l Identif | ication                 |              |            |             |                     |           |      |        |     |
|--------------------|-----------|-------------------------|--------------|------------|-------------|---------------------|-----------|------|--------|-----|
| _                  | _         |                         |              |            |             |                     |           |      |        |     |
| Delete             |           | Account base            |              |            | Loan amou   | int                 | 15,000.00 |      | Item # | 002 |
| Save/Update        |           | Application # 589       | 9031         |            | Purpose     | Purpose 01 NEW AUTO |           |      |        |     |
|                    |           | Loan category 14        | NEW VEHICLES |            | Security    | 02 AUTOMO           | BILE      |      |        |     |
| Add                |           | Collateral type         | M MORTGAGE   | COLLATERAL | Escrow      |                     |           |      |        |     |
| Legal Description  |           | Description             |              |            | Address     |                     |           |      |        |     |
| LIPI /Instructions |           | Location                |              |            | City        |                     |           |      |        |     |
|                    |           | Year Acquired           | 00           |            | State       | ZIP                 | 00000     | 0000 |        |     |
| HMDA               |           | Title Holder            |              |            | County      |                     |           |      |        |     |
|                    |           | Estimated value         |              | 0.00       | Tax ID      |                     |           |      |        |     |
|                    |           | Amount pledged to loan  |              | 0.00       | Other debt  | description         |           |      |        |     |
|                    |           | Loan to value           |              | 0.00%      |             |                     |           |      |        |     |
|                    |           | Other debt for combined | LTV          | 0.00       |             |                     |           |      |        |     |
|                    |           | Combined LTV            |              | 0.00%      |             |                     |           |      |        |     |
|                    |           | Insurance agent         | Ð            |            | Propert     | ty tax tracking     |           |      |        |     |
|                    |           | Policy #                |              |            | Last date p | aid 000000          | 00 🛗      |      |        |     |
|                    |           | Status                  | Ð            |            | Next due da | ate 000000          | 00 🛗      |      |        |     |
|                    |           | Expiration date 00      | 0000000 🛗    |            | Past du     | le                  |           |      |        |     |
|                    |           | Premium amount          | 0.00         |            |             |                     |           |      |        |     |
|                    |           | Premium frequency       | Ð            |            |             |                     |           |      |        |     |
|                    |           | Flood zone              |              |            |             |                     |           |      |        |     |

This collateral type is typically used for real estate items, such as mortgages, home equity loans, etc. Once this item has been entered, if you need to add another item to this same loan, use **Add**, and the Collateral Selection screen will reappear, allowing you to choose another collateral code. Otherwise, if this is the only item to be added, use **Save/Update** to record the change. When creating a new loan, the system will continue on to the Loan Recap screen. If you are working with an existing loan account, the system will continue to the next miscellaneous loan maintenance item you selected.

### **Using Property Tax Tracking Fields**

For collateral items where the credit union is required to maintain records of property tax payments on file, the Property Tax Tracking fields can be used to keep track of the status of this paperwork. As you receive notification of property tax payments being made, this collateral item should be maintained, and new paid and due dates entered.

To make keeping track of these items easier, the Collateral Information report (described on page 16) can be used to list only those items with *Property tax tracking* turned on or only those items where tax payments are past due.

| Field Name            | Description                                                                                                    |
|-----------------------|----------------------------------------------------------------------------------------------------|
| Property tax tracking | If you need to track the status of property tax payments on this collateral<br>item, check this box. If not, leave the box unchecked. This field is used<br>when printing the Collateral Information report as a way to print a list of<br>only those items that are being watched for property tax payment status. |

### **Field Descriptions**

| Field Name     | Description                                                                                                    |
|----------------|----------------------------------------------------------------------------------------------------|
|                | See page 16 for information about the Collateral Information report.                                                                                                    |
| Last date paid | Enter the date on which the last property tax payment was made.                                                                                                    |
| Next due date  | Enter the date on which the next property tax payment is due.                                                                                                    |
| Past due       | If you know the property tax payment is currently past due on this item,<br>check this box. Otherwise, leave the box unchecked.<br>When the Property Tax Collateral report is run, the system will<br>automatically update the contents of this field based on the date in the<br><i>Next due date</i> field. |

Note: If this is the first collateral record on file for a loan with an associated escrow record, the Expiration date here gets automatically updated when escrow disbursements are made. This will occur if the "Automatically advance policy expiration date" flag is checked for the escrow payee.

## **Updating Existing Collateral Items**

#### Collateral Item Summary (Collateral Selection screen > Update)

| Collateral Item S  | Summary                                                |                                           |                     |                                |                |           |             | CHANGE |
|--------------------|--------------------------------------------------------|-------------------------------------------|---------------------|--------------------------------|----------------|-----------|-------------|--------|
| Use Pledged Amount | Account base<br>Loan category 14<br>Application Nun 58 | 6 NEW VEHICLE<br>19031                    | s                   | Loan amount<br>Current balance | 15,000.00      |           | Scan e-Doci | ument  |
|                    | Line Coll Typ                                          | pe Description                            |                     | Estimated Curr Value           | Pledged Amount | Owner SSN |             |        |
|                    | 001 A                                                  | TEST                                      |                     | 50,000.00                      | 0.00           |           |             |        |
|                    |                                                        |                                           |                     |                                |                |           |             |        |
|                    |                                                        |                                           |                     |                                |                |           |             |        |
|                    |                                                        |                                           |                     |                                |                |           |             |        |
|                    |                                                        |                                           |                     |                                |                |           |             |        |
|                    |                                                        |                                           |                     |                                |                |           |             |        |
|                    | Select                                                 |                                           |                     |                                |                |           |             |        |
|                    |                                                        |                                           |                     | 50,000.00                      | 0.00           |           |             |        |
|                    | For all collateral us                                  | ing Estimated Values                      |                     |                                |                |           |             |        |
|                    | LTV % based on:                                        | Current balance is<br>Original balance is | 30.00% (15,000/50,0 | 00)                            |                |           |             |        |

This screen appears when you use either of the **Update** buttons on the Collateral Selection screen (shown on page 4).

This screen lists all of the collateral items attached to a loan. To view or modify any of the items listed, select the desired item in the list and use Enter or **Select**. The screen that appears will depend on the collateral definition record. (Pages 5 and 7 show two of the types available).

The loan-to-value (LTV) percentage based on both current and original balance displays at the bottom of the screen. Also, for the value of the collateral, you use **Use Pledged Amount/Use Estimated Value** to switch between using the estimated current value versus the pledged amount.

If you would like the LTV for line-of-credit loans to use the disbursement limit instead of the current balance in the calculation, then be sure to activate the *Use disbursement limit to calculate LOC loans* option in **Tool #458** *Loan Category Configuration* for the appropriate loan categories.

# **Medallion Type Collateral**

An additional collateral definition type, Medallion, was specifically designed for when taxi cabs (the license to drive them) are used as collateral. Using the Medallion collateral type, you can tie multiple Medallions to a single collateral record. You could potentially add 99 Medallions to a single collateral record, and then add or remove Medallions from the collateral to automatically adjust the Total Loan to Value. Then, if a borrowing member sold a Medallion, you do not have to redo the loan or collateral.

# **Configuring Medallion Type Collateral**

Configuring Medallion collateral types is a two-step process. First, you configure the Medallion sub-type. Next, you configure the Medallion Type codes. The codes are grouped by Type to allow for easy re-pricing using the Re-pricing feature.

**Tool #490 Medallion Collateral Configuration** 

|                              | ,,,                                                                       |        |
|------------------------------|---------------------------------------------------------------------------|--------|
| 🔀 - Medallion Collateral Typ | e Configuration                                                           |        |
| Select configuration type    | O 1. Configure medallion sub-types (for grouping similar medallion types) |        |
|                              | O 2. Configure medallion type codes                                       |        |
|                              |                                                                           |        |
| ← → ↑ ø                      | i) ? @                                                                    | (4320) |
|                              |                                                                           |        |

First select 1. Configure medallion sub-types (for grouping similar medallion types) to configure your Medallion Sub Types.

| Medallion Sub-Type | Configurat     | ion                  |
|--------------------|----------------|----------------------|
|                    |                |                      |
| Add Sub-Type       | Jump to sub-t  | type starting with   |
|                    | Search for des | scription containing |
|                    | Sub-Type       | Sub Type Description |
|                    | HR             | HANDICAP INDIVIDUAL  |
|                    | MM             | ADD A RECORD         |
|                    | MV             | MARY'S TEST          |
|                    | TT             | TESTING              |
|                    |                |                      |
|                    |                |                      |

The screen above shows some configured Medallion Sub Types. To add a new Type, use **Add Sub-Type**. Use Enter to save the new configuration.

Configure Medallion Sub-Type (Tool #490 > 1. > Add Sub-Type)

| 🕅 - Configure Medallion Sub-Type | •      |
|----------------------------------|--------|
| Sub type Description             | ADD    |
|                                  |        |
| ← → ↑ ፡፡ ∅ ③ ⑦ @                 | (4324) |

Next, you configure the Medallion type codes in **Tool #490** by selecting *2. Configure medallion type codes* on the entry screen.

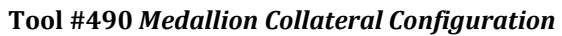

| 🔀 - Medallion Collateral Type Configuration |                                                                                                    |        |  |  |
|---------------------------------------------|----------------------------------------------------------------------------------------------------|--------|--|--|
| Select configuration type                   | <ul> <li>1. Configure medallion sub-types (for grouping similar medallion types)</li> <li>2. Configure medallion type codes</li> </ul> |        |  |  |
| ← → ↑ @                                     | · (j) (?) ( <b>@</b>                                                                                                    | (4320) |  |  |

The screen displays a listing of Medallion Type codes.

| Medallion Collateral | Type Configuration | (Tool #490 > 2.) |  |
|----------------------|--------------------|------------------|--|
|                      |                    |                  |  |

| ld Medallion Type | Jump to medallion<br>Search for descripti | type starting with on containing |                      |          |
|-------------------|-------------------------------------------|----------------------------------|----------------------|----------|
|                   | Medallion Type                            | Medallion Description            | Sub Type Description | Value    |
|                   | CHICH                                     | CHICAGO CORPORATE HANDICAP       | HANDICAP CORPORATE   |          |
|                   | СНІІН                                     | CHICAGO INDIV HANDICAP           | HANDICAP INDIVIDUAL  |          |
|                   | TEST                                      | DESCTIPTION ENTERED HERE TO LO   | MARY'S TEST          | 1,500,00 |
|                   | ттт                                       | DESCRIPTION ENTERED HERE TO LO   | MARY'S TEST          | 1,500,00 |
|                   |                                           |                                  |                      |          |
|                   |                                           |                                  |                      |          |
|                   | Edit                                      |                                  |                      |          |
|                   | Edit<br>Copy<br>Delete                    |                                  |                      |          |
|                   | Edit<br>Copy<br>Delete<br>View            | _                                |                      |          |

To add a type, use Add Medallion Type.

| 🕅 - Configure Medallio                 | on Type           | -      |
|----------------------------------------|-------------------|--------|
| Medallion type<br>Description<br>Value | Sub type 🗨        |        |
| ← → ↑ □                                | Ø Ø () Ø <b>Ø</b> | (4327) |

To edit a type and its initial value, select the Medallion Type and use the Edit option.

To jump to the Re-Price Medallion Collateral screen, select a Medallion Type and use the *Medallion Repricing* option.

| Re-Price Medalli | ion Collateral       |                        |             |                      |                           |                |                 |         |                       |
|------------------|----------------------|------------------------|-------------|----------------------|---------------------------|----------------|-----------------|---------|-----------------------|
|                  |                      |                        |             |                      |                           |                |                 |         |                       |
| Update           | Medallion type TEST  | DESCTIPTION ENTERED HE | ERE TO LO   | Medallic             | on value                  | 1,500,000 *=Mu | ulti-Use Collat | eral    |                       |
| Export           | Sub-type MARY'S TEST |                        |             | # of loan            | ns                        | 3              |                 |         | $\uparrow \checkmark$ |
| Member Connect   |                      |                        |             |                      |                           | Curren         |                 | New Ma  | rket                  |
|                  | Loan Account Name    | LOC                    | Medal ID MU | Current Loan Balance | Pledged To Loan<br>Amount | Value          | Pledged %       | Value   | Pledged %             |
| Disb Limit       | -705                 |                        |             | 75,800               | 10,000                    | 50,000         | 20.00           | 50,000  | 20.00                 |
| Calculate Values |                      |                        |             |                      | 12,500                    | 12,500         | 100.00          | 12,500  | 100.00                |
| Refresh          | -715                 |                        |             | 80,000               |                           | 0              | 00              |         | 00                    |
|                  | -646                 |                        |             | 6,359                | 150,000                   | 100,000        | 150.00          | 100,000 | 150.00                |
|                  |                      |                        |             |                      |                           |                |                 |         |                       |
|                  |                      |                        |             |                      |                           |                |                 |         |                       |

### **Re-Price Medallion Collateral (Tool #490 > 2. > Medallion Re-Pricing)**

## Adding and Updating – Medallion Collateral

With Medallion Type collateral, the following screens appear when adding a collateral item to a new loan request or when maintaining collateral on an existing loan. These appear instead of the Real Estate, Vehicle, Stock, or Other Collateral screens.

| Collateral Item S  | Summary                                                  |                                                               |                     |                                |                |           |
|--------------------|----------------------------------------------------------|---------------------------------------------------------------|---------------------|--------------------------------|----------------|-----------|
| Use Pledged Amount | Account base<br>Loan category 98<br>Application Nun 5890 | SIGN LN -SECURI<br>90                                         | 5                   | Loan amount<br>Current balance | 50,000.00      |           |
|                    | Line Coll Type                                           | Description                                                   |                     | Estimated Curr Value           | Pledged Amount | Owner SSN |
|                    |                                                          |                                                               |                     | 00,000                         | 01000.00       |           |
|                    |                                                          |                                                               |                     |                                |                |           |
|                    |                                                          |                                                               |                     |                                |                |           |
|                    | Select                                                   |                                                               |                     | 60.000.00                      | 61.000.00      |           |
|                    | For all collateral using LTV % based on:                 | Estimated Values<br>Current balance is<br>Driginal balance is | 83.33% (50,000/60,0 | 00)                            |                |           |

To view the individual collateral items, select a line and **Select**.

• NOTE: If multiple medallion collateral items are securing the loan, then MULTIPLE displays in the Description field.

The loan-to-value (LTV) percentage based on both current and original balance displays at the bottom of the screen. Also, for the value of the collateral, you can use **Use Pledged Amount/Use Estimated Value** to switch between using the estimated current value versus the pledged amount.

When medallion collateral is securing the loan, the combined loan-to-value (CLTV) also displays based on both current and original balance. The CLTV includes the balances for all loans using the medallion as collateral.

Collateral Identification (Collateral Item Summary > Select)

| Collater    | al Identifica | tion                          |              |                |                      |                  |                      |                |
|-------------|---------------|-------------------------------|--------------|----------------|----------------------|------------------|----------------------|----------------|
| Save/Update |               | Account base                  |              |                |                      |                  |                      |                |
| Add         |               | Application # 589090          | 50105        | Item # 001     |                      |                  | Title/UCC tracking   |                |
| Comments    |               | Loan category 98 Sign LN -3   | 0.00         | Security 40    | SIGNATURE            | Ve               | rification date 0000 | 0000           |
|             |               | Collateral type N MEDALLIO    | NTEST        |                | Coll                 | ateral           |                      |                |
|             |               | Medallion Type Description    | Medallion ID | Original Value | Estimated Curr Value | Available To Use | Pledged To Loan      | Cur Val Update |
|             |               | CHIIH CHICAGO INDIV HAN       | DICAP 123    | 60,000         | 60,000               | 60,000           | 60,000               | Jun 04, 2025   |
|             |               |                               |              |                |                      |                  |                      |                |
|             |               |                               |              |                |                      |                  |                      |                |
|             |               |                               |              |                |                      |                  |                      |                |
|             |               | Change                        |              |                |                      |                  |                      |                |
|             |               | Delete                        |              |                |                      |                  |                      |                |
|             |               | View                          |              |                |                      |                  |                      |                |
|             |               | Reprice<br>Medallion ID usage |              |                |                      |                  |                      |                |
|             |               | Options •                     |              |                |                      | Total pledged    | 60,000               | ↑↓             |

| Field Name           | Description                                                                                                    |
|----------------------|----------------------------------------------------------------------------------------------------|
| Title/UCC tracking   | To track the status of the UCC paperwork on this collateral, check this box. If not, leave this box unchecked.                                     |
| Title status is file | If you have received all appropriate UCC paperwork for the collateral, check this box. If not, leave this box unchecked.                           |
| Verification date    | If the UCC paperwork has not yet been received, this field can be used to<br>enter the date on which verification of the paperwork should be made. |
| Medallion ID         | The Medallion ID.                                                                                                    |
| Original Value       | The original value of the medallion. This defaults from the Medallion Add/Update screen.                                                           |
| Estimated Curr Value | The current value of the medallion.                                                                                                    |
|                      | NOTE: For an ADD record, this is the Original Value.                                                                                               |
| Available To Use     | The balance of the medallion available to use as collateral for another loan.                                                                      |
| Pledged To Loan      | The amount pledged to the loan from the Medallion Add/Update screen.                                                                               |
| Cur Val Update       | The last date that the current value of the medallion was updated.                                                                                 |

To add another collateral item, similar to an existing one, simply select the item and the *Copy* option. Then change the *Medallion ID* code on the screen below, and use **Save/Update**.

| _                                           |                     |                                 |        |
|---------------------------------------------|---------------------|---------------------------------|--------|
| 🕅 CBX - Medallion Mainten                   | ance                |                                 |        |
| Medallion type                              | СНІІН               |                                 | СОРҮ   |
| Amount pledged to loan                      | 50,000.0            | 0                               |        |
| Medallion ID                                | 123                 |                                 |        |
| Original value                              | 60,000.0            | 0                               |        |
| Estimated current value                     | 60,000.0            | 0 Last update date Jun 04, 2025 |        |
| Last maintained date                        | Jun 04, 2025        |                                 |        |
| Last maintained by                          | =F                  |                                 |        |
|                                             |                     |                                 |        |
|                                             |                     |                                 |        |
|                                             |                     | Save/Update                     |        |
|                                             | ~ ~ ~               |                                 |        |
| $\leftarrow \rightarrow \land \Downarrow a$ | 9 (i) (?) <b>(0</b> |                                 | (5519) |

#### Medallion Maintenance (Medallion Collateral Identification screen > Copy)

## **Re-Pricing Medallion Type Collateral**

**Tool #713** *Reprice Medallion Collateral* is similar to **Tool #895** *Update Investment Market Price* for investments. With this tool, the collateral value can be periodically adjusted, and the system automatically updates all the Medallion collateral records, recalculating LTV ratios.

After entering the screen, you select a Medallion Type to view all collateral of that Type and the loans holding this type of collateral.

| lpdate           | Medallion type | TEST        | DESCTIPTION ENTERE | ED HERE TO LO  | Medallie             | on value                  | 1,500,000 *=Mu | ılti-Use Collate | ral     |           |
|------------------|----------------|-------------|--------------------|----------------|----------------------|---------------------------|----------------|------------------|---------|-----------|
| xport            | Sub-type       | MARY'S TEST |                    |                | # of loa             | ns                        | 3              |                  | [↑]↓]   |           |
|                  |                |             |                    |                |                      |                           | Curren         | t                | New Mar | rket      |
| vember connect   | Loan Account   | Name        | LOC                | Medal ID MU    | Current Loan Balance | Pledged To Loan<br>Amount | Value          | Pledged %        | Value   | Pledged % |
| Jisb Limit       | -705           |             |                    | 1234           | 75,800               | 10,000                    | 50,000         | 20.00            | 50,00d  | 20.00     |
| Calculate Values |                |             |                    | 32124          |                      | 12,500                    | 12,500         | 100.00           | 12,500  | 100.00    |
| Refresh          | -715           |             |                    | 118888887      | 80,000               |                           | 0              | 00               |         | 00        |
|                  | -646           |             |                    | 1234567890     | 6,359                | 150,000                   | 100,000        | 150.00           | 100,000 | 150.00    |
|                  |                |             |                    |                |                      |                           |                |                  |         |           |
|                  |                |             |                    |                |                      |                           |                |                  |         |           |
|                  |                |             |                    |                |                      |                           |                |                  |         |           |
|                  |                |             |                    |                |                      |                           |                |                  |         |           |
|                  |                |             |                    |                |                      |                           |                |                  |         | [↑]↓      |
|                  |                |             |                    | Medallion tota | ls 162,159           |                           | 162,500        | 106.15%          |         | 106.15%   |
|                  |                |             |                    |                |                      | 172,500                   |                |                  | 162,500 |           |
|                  |                |             |                    |                |                      |                           |                |                  |         |           |

### **Re-Price Medallion Collateral (Tool #713)**

From this screen, you can make individual changes to the collateral value. To simulate a change in value across the Type, use **Calculate Values** to move to the following screen. You can simulate changes, but to finalize the update, you must use **Update** on the first screen (shown above).

#### Calculate Medallion Values (Tool #713 > Calculate Values)

| 🕱 - Calculate Medallion Values                                                                                                    |        |
|----------------------------------------------------------------------------------------------------|--------|
| Set medallion current values to:         New market value       0         (Enter a new market value to set the value for all medallions of this type to the entered value.)         OR         Percentage change       0.00 % O Decrease |        |
| (Enter the percentage and indicate "increase" or "decrease" to increase or decrease the current value by the entered percentage.)                                                                                                    |        |
|                                                                                                    |        |
| Confirm                                                                                                    |        |
| ← → ↑ (1) ∅ (3) (?) @                                                                                                    | (4322) |

Here you can enter a new value of the Medallion collateral. Or you can enter a percent increase or decrease. **Confirm** will return you to the original screen where the change is reflected.

### **Medallion Collateral Inquiry**

**Tool #491** *Medallion Collateral Inquiry* is an inquiry tool for medallion collateral records. The information is similar to the Re-Price Medallion Collateral screen but no update capability is allowed.

| Medallion Collat | eral Inquiry            |            |        |             |    |                 |                |                           |               |           |                   |
|------------------|-------------------------|------------|--------|-------------|----|-----------------|----------------|---------------------------|---------------|-----------|-------------------|
| Export           | Medallion type Select @ |            | Accou  | nt base     |    |                 | Type<br>Name c | to                        | TIN/EIN       |           |                   |
| Member Connect   | Loan Account Name       | L          | с мс м | edallion ID | ми | Current Balance | Disbursement   | Pledged to Loan<br>Amount | Current Value | Pledged % | Medallion<br>Type |
|                  | -705                    |            | * 123  | 4           |    | 75,800          | 75,000         | 10,000                    | 50,000        | 20.00%    | TEST              |
|                  |                         |            | 321    | 24          |    |                 |                | 12,500                    | 12,500        | 100.00%   | TEST              |
|                  | -715                    |            | * 118  | 888887      |    | 6 3 5 9         | 20,000         | 150.000                   | 100.000       | 0.00%     | TEST              |
|                  | 040                     |            | 120    | 4007090     |    | 0,009           | 0,010          | 100,000                   | 100,000       | 100.00%   | 1201              |
|                  |                         |            |        |             |    |                 |                |                           |               |           |                   |
|                  |                         |            |        |             |    |                 |                |                           |               |           |                   |
|                  |                         |            |        |             |    |                 |                |                           |               |           |                   |
|                  |                         |            |        |             |    |                 |                |                           |               |           |                   |
|                  |                         |            |        |             |    |                 |                |                           |               |           |                   |
|                  |                         |            |        |             |    |                 |                |                           |               |           |                   |
|                  |                         |            |        |             |    |                 |                |                           |               |           |                   |
|                  |                         |            |        |             |    |                 |                |                           |               |           |                   |
|                  | Medallion Totals -      | # of Loans | 3      | Amounts     |    | 162,159         |                | 172,500                   |               | 106.15%   |                   |
|                  |                         |            |        |             |    |                 | 101,318        |                           | 162,500       |           |                   |

#### Medallion Collateral Inquiry (Tool #491)

| Collateral Informatio                | n Listing                  |          |                    |
|--------------------------------------|----------------------------|----------|--------------------|
|                                      |                            |          |                    |
| Report Options                       |                            |          |                    |
| Print                                | 🔿 Detail 🔘 Summary         |          | Copies 1 Job queue |
| Report                               | Insurance                  |          | Printer P1         |
| Collateral code                      |                            | Optional |                    |
| Collateral definition type           | All ~                      | Optional |                    |
| Insurance agent                      |                            | Optional |                    |
| Beginning insurance expiration date  | Sep 15, 2024 🛗             | Optional |                    |
| Ending insurance expiration date     | Nov 20, 2024 🛗             | Optional |                    |
|                                      | List titles not on file    | Optional |                    |
| Title verification date on or before | Sep 15, 2024 🗰             | Optional |                    |
|                                      | List property tax past due | Optional |                    |
| Property tax next due on or before   | 00000000                   | Optional |                    |
|                                      | Export report to file      |          |                    |
|                                      |                            |          |                    |

Tool #587 Pledged Collateral Information Report

There are three different report formats that can be selected, as well as many parameters to define exactly which collateral records should appear on the report. When ready, use Enter to generate the report.

| Field Name              | Description                                                                                                    |
|-------------------------|----------------------------------------------------------------------------------------------------|
| Print Detail or Summary | Choose <i>Detail</i> to print the normal detailed report showing each individual collateral record. Choose <i>Summary</i> to print only subtotals for each collateral code and definition type.                                                                                                    |
| Report                  | Enter one of the following to determine the format for the printed report (samples are shown on the following page), as well as which types of records will be included:                                                                                                    |
|                         | <b>Insurance</b> format showing Insurance Agent, Status, Expiration Date, and Phone Number.                                                                                                    |
|                         | <b>Title Tracking</b> format showing Tracking Status and Verification Date. Only collateral records <i>Title Tracking</i> configured will be included on this report.                                                                                                    |
|                         | <b>Property Tax</b> format showing Last Paid, Next Due, and Past Due information. Only collateral records with <i>Property Tax Tracking</i> configured will be included on this report. When this report is run, the system will automatically verify the <i>Next Due Date</i> on all items and update the <i>Past Due</i> field (Y/N) as needed, so items which are past due will be flagged properly. |

### **Field Descriptions**

| Field Name                           | Description                                                                                                    |
|--------------------------------------|----------------------------------------------------------------------------------------------------|
| Collateral code                      | If you wish to see information for only one of your credit union's configured Collateral Type codes, enter the code here. Leave the field blank to include all codes.                                                                                                    |
| Collateral definition Type           | <ul> <li>If you wish to see information for only one Collateral Definition Type, choose one of the following. Leave the field blank to include all types.</li> <li>Vehicle</li> <li>Real Estate</li> <li>Medallion</li> <li>Stocks</li> <li>Other</li> <li>HINT: This is a great way to see the insurance records only for vehicles - choose the Insurance format above and Vehicle here.</li> </ul>                                                                                                    |
| Insurance agent                      | If you wish to see records for only one of your credit union's configured<br>Insurance Agent codes, enter it here. Leave the field blank to include all.                                                                                                    |
| Beginning insurance expiration date  | If you wish to see records where insurance coverage is due to expire within a certain time frame, enter the beginning date of the range here.                                                                                                    |
| Ending insurance expiration date     | If you wish to see records where insurance coverage is due to expire within a certain time frame, enter the ending date of the range here.                                                                                                    |
| List titles not on file              | <ul> <li>Used when printing the Title Tracking format. Check the box to show only those items with a Title Status field that is <u>blank</u> (not "F" for "On File").</li> <li>Leave the box unchecked to include all Title Tracking records.</li> <li>Titles can be more easily tracked if the Title Tracking field is checked by default when the vehicle collateral type is added. This default setting can be configured in the Collateral Configuration screen. See the Collateral Definition Type "V" (Vehicle) section of the booklet.</li> </ul> |
| Title verification date on or before | Used when printing the Title tracking format. Use this field to list only those records with a Verification Date on or before the specified date.                                                                                                    |
| List property tax past due           | Used when printing the Property Tax Tracking format. Check the box to<br>show only those items where the Next Due Date for the property tax is less<br>than or equal to today's date. Leave the box unchecked to include all<br>Property Tax Tracking records.                                                                                                    |
| Property tax next due on or before   | Used when printing the Property Tax Tracking format. Use this field to list only those records with a Next Due Date on or before the specified date.                                                                                                    |
| Export report to file                | Use this to export the data for use with Report Builder or Member<br>Connect.                                                                                                    |

# **Report Samples**

Following are samples of the Detail for all three types of reports. The Summary report is similar except only the subtotals for each Definition Type are included on the report.

| 6/04/25  | 15:19:57                | ABC CREDIT | UNION                |             |                   | LCLML1    |          |
|----------|-------------------------|------------|----------------------|-------------|-------------------|-----------|----------|
| RUN      | ON 6/04/25              |            | LOAN COLLATERAL DETA | IL REGISTER |                   |           | USER     |
|          |                         |            | INSURANCE INFOR      | MATION      |                   |           |          |
| COLLATER | AL DEFINITION: Vehicle  |            |                      |             |                   |           |          |
| COLLATER | AL CODE: UNKNOWN COL    | LATERAL    |                      |             |                   |           |          |
| ACCO     | UNT # COLLATERAL        |            |                      |             |                   | INSURANCE | INFORMAT |
| LOAN     | TYPE DESCRIPTION        | YR         | IDENTIFICATION #     | VALUE       | AMT PLEDGED AGENT | STATUS    | EXP DATE |
|          | -623 For College        | 00         |                      | .00         | .00               | Unknown   | 0/00/00  |
|          | 38                      |            |                      |             |                   |           |          |
|          | -623 Education Supplies | 16         |                      | 1500.00     | .00               | Unknown   | 0/00/00  |
|          | 38                      |            |                      |             |                   |           |          |
|          | -866 Buick Rendeveous   | 09         |                      | 6500.00     | .00               | Unknown   | 0/00/00  |
|          | 43                      |            |                      |             |                   |           |          |
|          | -866 1500.00            | 00         |                      | .00         | .00               | Unknown   | 0/00/00  |
|          | 63                      |            |                      |             |                   |           |          |
|          | -866 None               | 00         |                      | .00         | .00               | Unknown   | 0/00/00  |
|          | 67                      |            |                      |             |                   |           |          |
|          | -866 Car                | 00         |                      | 2000.00     | .00               | Unknown   | 0/00/00  |
|          | 65                      |            |                      |             |                   |           |          |

#### Loan Collateral Detail Register - Insurance Information (LCLML1)

### Loan Collateral Detail Register - Title Tracking Information (LCLML1)

| 6/04/25 15:21:12               | ABC CREDIT UNION     |             |                   | LCLML1        |       |
|--------------------------------|----------------------|-------------|-------------------|---------------|-------|
| RUN ON 6/04/25                 | LOAN COLLATERAL DETA | IL REGISTER |                   |               | USER  |
|                                | TITLE TRACKING IN    | IFORMATION  |                   |               |       |
| COLLATERAL DEFINITION: Vehicle |                      |             |                   |               |       |
| COLLATERAL CODE: AUTO COLLAT   | FERAL                |             |                   |               |       |
| ACCOUNT # COLLATERAL           |                      |             | т                 | ITLE TRACKING | INFO  |
| LOAN TYPE DESCRIPTION          | YR IDENTIFICATION #  | VALUE       | AMT PLEDTRACKING? | STATUS        | VERIF |
| -605 DODGE                     | 13                   | .00         | .00 Y             |               |       |
| 14 CARAVAN                     |                      |             |                   |               |       |
| -610 CHEVROLET                 | 18                   | 37550.00    | 10040.00 Y        | F             | 05/   |
| 15 SILVERADO 1500              |                      |             |                   |               |       |
| -610 JEEP                      | 16                   | 18550.00    | 18550.00 Y        | F             | 12/   |
| 15 GRAND CHEROKEE              |                      |             |                   |               |       |
| -606 JEEP                      | 24                   | 44970.00    | 37090.99 Y        | F             | 06/   |
| 14 GRAND CHEROKEE              |                      |             |                   |               |       |

### Loan Collateral Detail Register - Property Tax Tracking Information (LCLML1)

| 6/04/25 15:13:16                   | ABC CREDIT UNION    |                  | LCLML1                    |
|------------------------------------|---------------------|------------------|---------------------------|
| RUN ON 6/04/25                     | LOAN COLLATERAL DE  | TAIL REGISTER    | USER                      |
|                                    | PROPERTY TAX TRACKI | NG INFORMATION   |                           |
| COLLATERAL DEFINITION: Real Estate |                     |                  |                           |
| COLLATERAL CODE: MORTGAGE COLLA    | TERAL               |                  |                           |
| ACCOUNT # COLLATERAL               |                     |                  | PROPERTY TAX TRACKING I   |
| LOAN TYPE DESCRIPTION              | YR TITLE HOLDER     | VALUE AMT PLEDG  | GEDTRACK LAST PAID NEXT D |
| -705 INVESTMENT PROPERTY           | 00                  | 135500.00 75000. | 00 Y 07/01/2009 12/01/20  |
| 46 BIRCH RUN TOWNSHIP              |                     |                  |                           |
| -715 PRIMARY                       | 00                  | 154800.00 20000. | 00 Y 07/01/2018 12/01/20  |
| 09 TOWNSHIP OF BIRCH RUN           |                     |                  |                           |
| -790 PRIMARY RESIDENCE             | 00                  | 160000.00 95300. | 00 Y 07/01/2011 12/01/20  |
| 60 TOWNSHIP OF BIRCH RUN           |                     |                  |                           |
| -846 PRIMARY RESIDENCE             | 00                  | 186000.00 40000. | 00 Y 12/14/2010 12/14/20  |
| 85 TOWNSHIP OF BLUMFIELD           |                     |                  |                           |

# Loan-to-Value Report

|                                                  |                                                                                 |                                                                                        | Loan Details                        |      |                |   |
|--------------------------------------------------|---------------------------------------------------------------------------------|----------------------------------------------------------------------------------------|-------------------------------------|------|----------------|---|
| Business unit                                    | Select 🕀                                                                        | Optional                                                                               | Loan open dates                     | From | 0000000 🛗      |   |
| Loan category                                    | Select ®                                                                        | Optional                                                                               |                                     | То   | 0000000        |   |
| Include written off lo                           | oans                                                                            |                                                                                        |                                     |      |                |   |
|                                                  |                                                                                 |                                                                                        | Collateral                          |      |                |   |
| Include loans with LTV %                         | From 0.                                                                         | .00 %                                                                                  |                                     |      |                |   |
|                                                  | To 0,<br>Based on (e)<br>Collateral (e)                                         | 00 %<br>Original Ioan balance<br>Current value O Pl                                    | O Current Ioan balan                | ce   |                |   |
| Combined Loan-to-value                           | To 0<br>Based on O<br>Collateral O<br>(CLTV) calculation                        | 00 %<br>Original Ioan balance<br>Current value O PI<br>Do not display CLTV             | O Current loan balan                | ce   |                | ~ |
| Combined Loan-to-value                           | To 0<br>Based on O<br>Collateral O<br>(CLTV) calculation                        | 00 %<br>Original Ioan balance<br>Current value O PI<br>Do not display CLTV             | Current loan baland                 | ce   |                | ~ |
| Combined Loan-to-value                           | To 0<br>Based on O<br>Collateral O<br>(CLTV) calculation<br>with CLTV<br>Escrow | 00 %<br>Original Ioan balance<br>Current value O PI<br>Do not display CLTV             | O Current loan balan                | ce   | Report Options | ~ |
| Combined Loan-to-value Display only loans w Type | To 0<br>Based on O<br>Collateral O<br>(CLTV) calculation<br>with CLTV<br>Escrow | 00 %<br>Original Ioan balance<br>Current value O PI<br>Do not display CLTV<br>Optional | Current loan baland<br>ledged value | ce   | Report Options |   |

Tool #477 Loan-to-Value Analysis Report

This report shows loan-to-value ratios on your loan accounts a little differently than the LTV you are used to seeing on individual collateral records. With this report, you can choose to calculate LTV according to either the current loan balance or the original loan balance. In addition, the report will also look at all collateral records attached to the loan and calculate LTV using values from multiple collateral items.

This report will be very handy for reviewing mortgage loans that are nearing 80% LTV and therefore requiring PMI termination as well as to check for exceptions to credit union policy on your LTV ratios.

 NOTE: This is different from how LTV is calculated and displayed on the individual collateral record. That LTV will still be calculated based on the loan's original balance and using the value of that single collateral item only. The new report simply lets you view LTV in a different way than you see it on individual collateral records.

You can choose a specific loan category or business unit to report and can sort by account number or LTV ratio. The calculation can be based on current or original loan balance, and you can specify a cut-off ratio to display on the report (such as 79.00% if you want to see loans getting close to PMI termination). You can even choose to see only loans that actually have your PMI escrow type attached to them if you wish.

If you would like the LTV for line-of-credit loans to use the disbursement limit instead of the current balance in the calculation, then be sure to activate the *Use disbursement limit to calculate LOC loans* option for the appropriate loan categories in **Tool #458** *Loan Category Configuration*.

 Refer to the online help for assistance with using the fields on this screen. Click the i icon to access the help system

# **Report Sample**

Following is a sample of the Loan-to-Value Report.

| 6/0  | 4/25   | 15:4   | 1:59      |      |     |      | ABC CRE    | EDIT UNION |                 |              |      | L    | LNTVRG |      |
|------|--------|--------|-----------|------|-----|------|------------|------------|-----------------|--------------|------|------|--------|------|
|      | RUN OF | N 6.   | /04/25    |      |     |      |            | LOAN       | TO VALUE REPORT |              |      |      |        | USER |
|      |        |        |           |      |     |      |            | REAL ESTA  | TE COLLATERAL T | YPE          |      |      |        |      |
| INCL | UDES V | NRITTI | EN OFF LO | ANS  |     |      |            |            |                 |              |      |      |        |      |
| ESTI | MATED  | CURR   | ENT VALUE | USED | IN  | LTV/ | CLTV CALCU | LATIONS.   |                 |              |      |      |        |      |
|      |        |        |           |      | COL | LN   | OPEN       | CURR LOAN  | ORIG LOAN       | ESTIMATED    | LTV  | %    | CL     | TV % |
|      | ACCT   | TYP I  | LAST NAME | COL# | CDE | CAT  | DATE       | BALANCE    | BALANCE         | VALUE        | ORIG | CURR | ORIG   | CURR |
|      |        | 773    |           | 005  | М   | 99   | 11/01/19   | 6,301.98   |                 | 1,229,800.00 | .00  | . 51 |        |      |
|      |        | 773    |           | 006  | М   | 99   | 11/01/19   | 6,301.98   |                 | 1,229,800.00 | .00  | . 51 |        |      |
|      |        | 773    |           | 010  | М   | 99   | 11/01/19   | 6,301.98   |                 | 1,229,800.00 | .00  | . 51 |        |      |
|      |        | 791    |           | 002  | М   | FF   | 11/02/21   | 1,786.66   | 1,786.66        | 183,000.00   | .98  | .98  |        |      |
|      |        | 791    |           | 002  | М   | FF   | 02/12/21   | 1,736.49   | 1,736.49        | 129,000.00   | 1.35 | 1.35 |        |      |
|      |        | 880    |           | 001  | С   | 32   | 02/05/15   | 128.44     | 7,000.00        | 337,574.00   | 2.07 | .04  |        |      |
|      |        | 792    |           | 001  | М   | FF   | 06/24/22   | 3,595.40   | 3,595.40        | 170,000.00   | 2.11 | 2.11 |        |      |
|      |        | 772    |           | 001  | М   | S1   | 06/03/20   |            | 100,000.00      | 4,700,000.00 | 2.13 | .00  |        |      |
|      |        | 791    |           | 002  | М   | FF   | 03/16/21   | 1,572.76   | 1,572.76        | 69,000.00    | 2.28 | 2.28 |        |      |
|      |        | 791    |           | 002  | М   | FF   | 01/11/21   | 3,471.16   | 3,471.16        | 139,500.00   | 2.49 | 2.49 |        |      |
|      |        | 791    |           | 001  | М   | FF   | 03/30/20   | 3,710.21   | 3,710.21        | 135,000.00   | 2.75 | 2.75 |        |      |
|      |        | 715    |           | 001  | М   | 09   | 12/05/16   | 8,892.97   | 10,140.00       | 338,000.00   | 3.00 | 2.63 |        |      |

### Loan to Value Report (LLNTVRG)